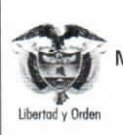

Página 1 de 23 Código: FP-G-013 Versión: 1 Vigente a partir de : 7 de octubre de 2019

**Objetivo:** establecer lineamientos para la generación de la orden de pago no presupuestal originada en traslados a pagaduría en el Sistema Integrado de Información Financiera SIIF Nación, para que los usuarios fortalezcan los conocimientos y tengan las herramientas necesarias para efectuar las transacciones en el sistema.

Alcance: desde generación orden de pago no presupuestal hasta análisis de reportes. Aplica para las Unidades Ejecutoras del Ministerio de Defensa Nacional. Para los Establecimientos Públicos del Sector Defensa, Superintendencia de Vigilancia y Seguridad Privada y Policía Nacional cuando así lo requieran.

Dependencias participantes: Dirección de Finanzas

| Elaborado por: | PD. Sandra Yanneth Moreno Rincón<br>PD. Johan Sebastian Reyes Álvarez |  |
|----------------|-----------------------------------------------------------------------|--|
| Revisado por:  | PD. Diandra Marcela Cuestas Beltrán                                   |  |
| Cargo:         | Coordinadora Grupo Análisis y Difusión                                |  |
| Firma:         | Itanta hasta                                                          |  |
| Aprobado por:  | PD. Clara Inés Chiquillo Díaz                                         |  |
| Cargo:         | Directora de Finanzas MDN                                             |  |
| Firma:         | Chulisath                                                             |  |

| HISTÓRICO DE CAMBIOS |                       |                    |  |  |  |
|----------------------|-----------------------|--------------------|--|--|--|
| VERSIÓN No.          | FECHA DE EMISIÓN      | CAMBIOS REALIZADOS |  |  |  |
| 1                    | 07 de octubre de 2019 | Emisión Inicial.   |  |  |  |

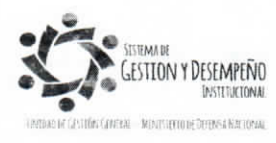

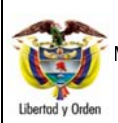

# GUÍA 13 GENERACIÓN ORDEN DE PAGO NO PRESUPUESTAL ORIGINADA EN TRASLADOS A PAGADURÍA

Página 2 de 23 Código: FP-G-013 Versión: 1 Vigente a partir de : 7 de octubre de 2019

|        | TABLA DE CONTENIDO                                          |    |
|--------|-------------------------------------------------------------|----|
| 1.     | GENERALIDADES                                               | 3  |
| 2.     | FLUJOGRAMA                                                  | 4  |
| 3.     | DESARROLLO TRANSACCIONAL                                    | 5  |
| 3.1.   | Generación Orden de Pago No Presupuestal                    | 5  |
| 3.2    | Autorización Orden de Pago No Presupuestal                  | 10 |
| 3.3.   | Generación Orden Bancaria                                   | 12 |
| 3.4    | Pago de Orden Bancaria                                      | 15 |
| 3.5.   | Pasos adicionales en el medio de pago Abono en cuenta       | 16 |
| 3.5.1. | Pagos por Entidad Financiera                                | 16 |
| 3.6.   | Pasos adicionales en el medio de pago Cheque                | 16 |
| 3.6.1. | Asignar Cheque                                              | 16 |
| 3.6.2. | Entrega de Cheque                                           | 17 |
| 3.6.3. | Anulación de Cheque                                         | 18 |
| 4.     | REGISTROS CONTABLES                                         | 18 |
| 5.     | ANÁLISIS REPORTES Y CONSULTAS                               | 19 |
| 5.1    | Reporte Ordenes de pago conceptos de pago no presupuestales | 19 |
| 5.2    | Reporte Orden Bancaria                                      | 20 |
| 5.3    | Reporte Entrega de Cheques                                  | 21 |
| 5.4    | Consulta Traslado Pendientes para Legalizar                 | 21 |
| 6      | ABREVIATURAS, UNIDADES DE MEDIDA Y EXPRESIONES ACEPTADAS    | 22 |
| 7      | NOTAS Y ADVERTENCIAS                                        | 23 |
| 8      | DOCUMENTOS ASOCIADOS                                        | 23 |
| 9      | ANEXOS                                                      | 23 |
| 10     | DEFINICIONES                                                | 23 |
|        |                                                             |    |
|        |                                                             |    |
|        |                                                             |    |
|        |                                                             |    |
|        |                                                             |    |

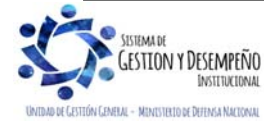

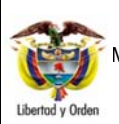

GENERACIÓN ORDEN DE PAGO NO PRESUPUESTAL ORIGINADA EN TRASLADOS A PAGADURÍA

GUÍA 13

#### 1. GENERALIDADES

Al generar las órdenes de pago presupuestales de gastos y no presupuestales de deducciones en el sistema SIIF Nación, se debe registrar un tipo de beneficiario, éste puede ser "Beneficiario final" para cuando los recursos salen directamente al beneficiario del pago desde la cuenta de la Dirección General de Crédito Público y Tesoro Nacional DGCPTN, o "Traslado a pagaduría" cuando los recursos son transferidos a las cuentas Pagadoras de las Unidades o Subunidades Ejecutoras para realizar los pagos al beneficiario final desde dichas cuentas.

Para el segundo caso, una vez la orden de pago con tipo de beneficiario "Traslado a pagaduría" se encuentre en estado "Pagada" y se realice el pago al beneficiario final desde la cuenta de la tesoreria de la Unidad o Subunidad Ejecutora, la pagaduría que dispone de los recursos debe efectuar un proceso extensivo, creando y pagando una orden de pago no presupuestal a través del módulo de PAG; de esta manera se cancelará el pasivo registrado o se constituirá el anticipo o pago anticipado y se reconoce en el Sistema SIIF Nación la salida de los recursos de la cuenta de la tesorería de la Unidad. Dada la relevancia financiera de ésta transacción, deberá realizarse en el momento que se hace efectivo el desembolso de los recursos al tercero. (Guía Financiera No.12 Ejecución presupuestal del gasto), porque al no registrarla en el sistema, se reflejará que ingresaron los recursos a la tesorería de la Unidad o Subunidad Ejecutora pero nunca salieron de la cuenta de la tesorería de la tesorería de la tesorería de la tesorería de la tesorería de la unidad o Subunidad Ejecutora pero nunca salieron de la cuenta de la tesorería de la tesorería de la Unidad o Subunidad Ejecutora pero nunca salieron de la cuenta de la tesorería de la tesorería de la Unidad o Subunidad Ejecutora pero nunca salieron de la cuenta de la tesorería de la tesorería de la tesorería de la Unidad o Subunidad Ejecutora pero nunca salieron de la cuenta de la tesorería de la Unidad o Subunidad para realizar el pago al beneficiario final.

Es importante resaltar que los **traslados a pagaduría aplican sólo para casos excepcionales** de acuerdo con lo establecido en el artículo 2.9.1.2.4 "Exclusividad del pago a beneficiario final" del Decreto 1068 de 2015 y la circular externa N° 002 del 8 de enero del 2016 "pago a beneficiario final a través del SIIF Nación".

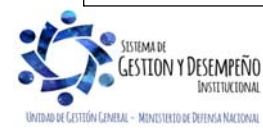

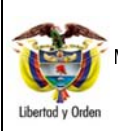

# GENERACIÓN ORDEN DE PAGO NO PRESUPUESTAL ORIGINADA EN TRASLADOS A PAGADURÍA

GUÍA 13

Página 4 de 23 Código: FP-G-013

Versión: 1 Vigente a partir de : 7 de octubre de 2019

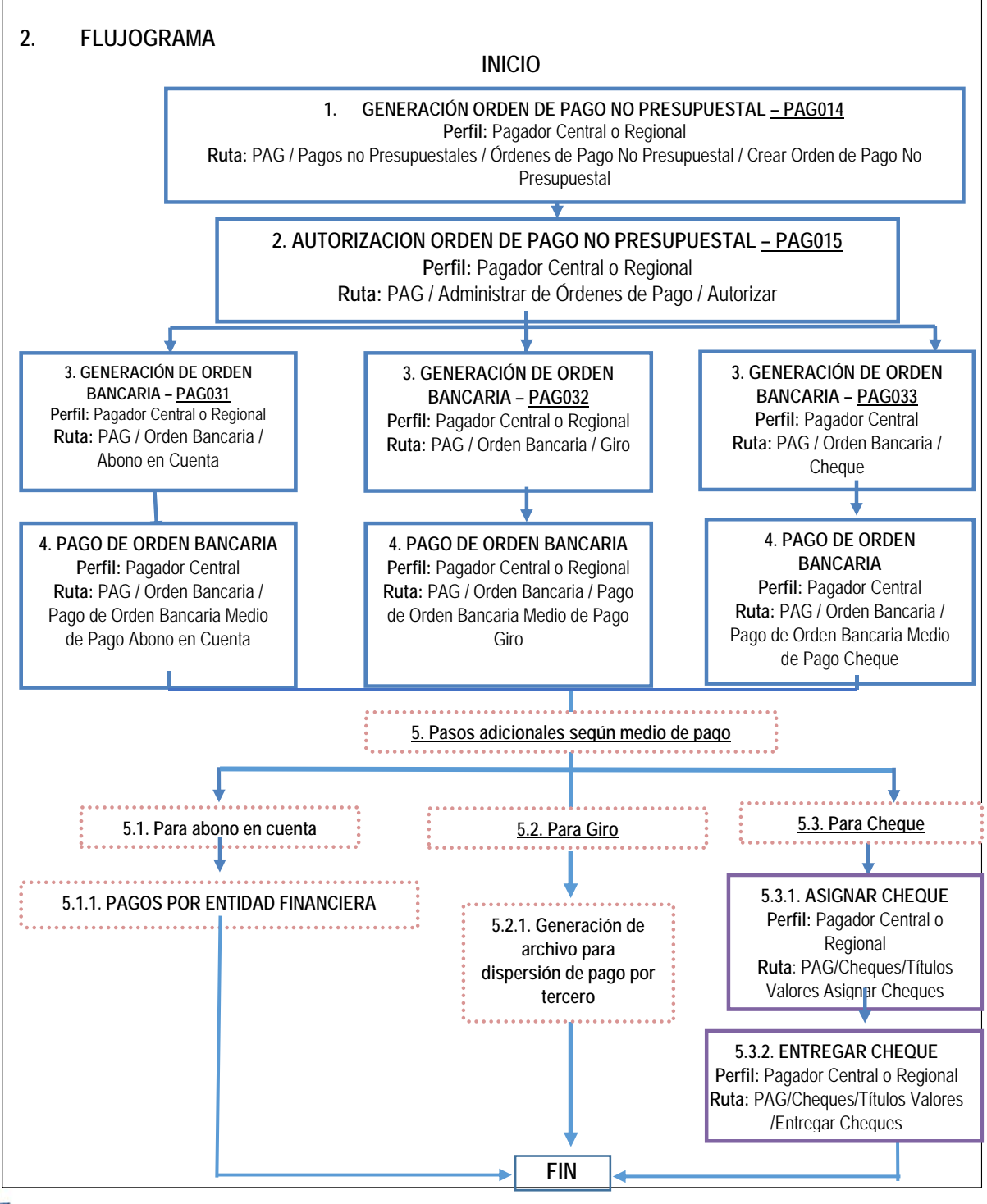

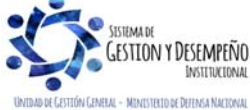

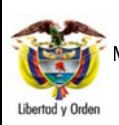

GUÍA 13

Vigente a partir de : 7 de octubre de 2019

#### 3. DESARROLLO TRANSACCIONAL

Con el fin de facilitar el seguimiento de las órdenes de pago pendientes por legalizar, el Sistema SIIF Nación dispone de una consulta donde se pueden visualizar las órdenes de pago con traslado a pagaduría que aún no se les ha realizado la generación y pago de la orden de pago no presupuestal. Esta consulta la puede realizar los Perfiles Pagador Central, Pagador Regional, Gestión Contable o Consulta, a través de la **RUTA:** CEN / PAG / Consulta Traslado Pendientes para Legalizar.

Es importante resaltar la necesidad de realizar esta orden de pago no presupuestal (extensiva) cuando se ha realizado una cadena presupuestal con tipo de beneficiario "traslado a pagaduría"

#### 3.1. Generación Orden de Pago No Presupuestal

La generación de una Orden de Pago No Presupuestal con medio de pago "Abono en cuenta", para recursos Nación Con Situación de Fondos CSF, Sin Situación de Fondos SSF y recursos Propios originados de una orden de pago presupuestal o de una orden de pago no presupuestal de gastos o deducciones, se adelanta a través de la siguiente **Ruta:** PAG / Pagos no Presupuestales / Ordenes de pago No Presupuestal / Crear orden de pago No Presupuestal.

| PAG014                      |                                                                          |                  |   |
|-----------------------------|--------------------------------------------------------------------------|------------------|---|
| Fecha de registro: 2019-07- | 25                                                                       |                  |   |
| Tipo de documento origen *  | Orden de pago presupuestal y no presupuestal de deducciones $\checkmark$ |                  |   |
|                             |                                                                          |                  |   |
| Datos Administrativos       |                                                                          | Aceptar Cancelar | ] |

Sobre la anterior pantalla se deben diligenciar los siguientes campos:

**Tipo de documento origen:** seleccionar la opción "Orden de pago presupuestal y no presupuestal de deducciones" y dar clic en el botón "Aceptar".

Efectuada la selección anterior el sistema habilita una pantalla para seleccionar las órdenes de pago con traslado a pagaduría que se encuentran en estado "pagada", y que aún están pendientes por culminar su proceso de pago desde la tesorería de la Unidad o Subunidad al beneficiario final, tal y como se observa en la siguiente pantalla.

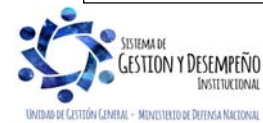

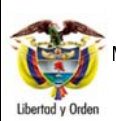

GUÍA 13

| Página 6 de 23                                |
|-----------------------------------------------|
| Código: FP-G-013                              |
| Versión: 1                                    |
| Vigente a partir de : 7 de<br>octubre de 2019 |
|                                               |

| Fecha de registro: 2019 | -07-25       |              |  |
|-------------------------|--------------|--------------|--|
| Tipo de orden de pago   | * Seleccione | $\checkmark$ |  |
| Orden de pago presupue  | estal * Busc | ar           |  |
|                         |              |              |  |
|                         |              |              |  |

**Tipo de orden de pago:** seleccionar la opción "Orden Pago Egresos Presupuestal", cuando corresponde a una cadena de ejecución presupuestal del gasto realizadas con traslado a pagaduría o la opción "Orden de pago no presupuestal " cuando corresponda al pago de deducciones generadas con traslado a pagaduría.

**Orden de pago presupuestal:** digitar el número de la orden de pago pendiente por legalizar. Posteriormente dar clic en el botón "Buscar".

El sistema carga el documento con fecha de registro igual a la fecha del sistema y permite observar la información del documento (estado, fecha de estado pagada, tipo de moneda, valor neto, identificación tesorería que tramitó el pago, identificación de pagaduría, tercero beneficiario de la orden de pago y tercero beneficiario del pago), así:

| Tipo de orden de pago *             | Orden Pago Egresos | Presupuestal                                                                                 |
|-------------------------------------|--------------------|----------------------------------------------------------------------------------------------|
| Orden de pago presupuestal 🗼        | 152373119          | Buscar                                                                                       |
| Estado de la orden de pago pres     | upuestal           | Pagada                                                                                       |
| Fecha de asignación de estado p     | agada              | 2019-06-19                                                                                   |
| Tipo de moneda de pago              |                    | COP Pesos                                                                                    |
| Valor neto pagado en pesos          |                    | 89.654.838,90                                                                                |
| Valor neto pagado en moneda ex      | tranjera           |                                                                                              |
| Identificación de tesorería que tra | imitó el pago      |                                                                                              |
| Identificación de pagaduría         |                    | 15-01-05-000 - Unidad Ejecutora Prueba 733-<br>Administración Central-Administración Central |
| Fecha límite de pago *              |                    | 2019-07-25                                                                                   |

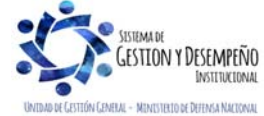

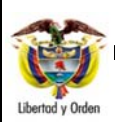

# GENERACIÓN ORDEN DE PAGO NO PRESUPUESTAL ORIGINADA EN TRASLADOS A PAGADURÍA

GUÍA 13

Página 7 de 23 Código: FP-G-013 Versión: 1

Vigente a partir de : 7 de octubre de 2019

|                                                                     | Valor Total                            |                          |
|---------------------------------------------------------------------|----------------------------------------|--------------------------|
| Beneficiario                                                        |                                        |                          |
| Tipo de beneficiario Beneficiario Medios de pagos * Selecció        | ioFinal                                |                          |
| Beneficiario                                                        |                                        |                          |
| Número interno tercero                                              | 15408                                  |                          |
| Tipo de identificación                                              |                                        |                          |
| Número de identificación                                            | 899999102                              |                          |
| Naturaleza jurídica                                                 | Persona Jurídica Nacional              |                          |
| Nombre o razon social                                               | Entidad Publica Prueba 155             |                          |
|                                                                     |                                        |                          |
| Beneficiario del Pago                                               |                                        |                          |
| Número interno tercero benet                                        | iciario de pago 15408                  |                          |
| Tino de identificación                                              | NIT                                    |                          |
| Número de identificación                                            | 899999102                              |                          |
| Naturaleza iurídica                                                 | Persona Jurídica Nacional              |                          |
|                                                                     | Entidad Dublica Drucha 155             |                          |
| Nombre o razon social                                               | EIIIIUAU FUDIICA FIUCDA 155            |                          |
| Nombre o razon social                                               | Entituad Publica Piteba 155            |                          |
| Nombre o razon social                                               | Entituati Pública Prueba 135           |                          |
| Nombre o razon social                                               | Entituati Publica Prueba 155           |                          |
| Nombre o razon social                                               |                                        | Limpiar Guardar Cancelar |
| Datos Administrativos                                               |                                        | Limpiar Guardar Cancelar |
| Datos Administrativos                                               |                                        | Limpiar Guardar Cancelar |
| Datos Administrativos                                               |                                        | Limpiar Guardar Cancela  |
| Datos Administrativos RPETA BENEFICIARIO ha límite de pago: selecci | onar la fecha en la que planea realiza | Limpiar Guardar Cancela  |

## CARPETA ITEMS DE AFECTACIÓN

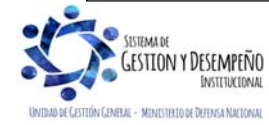

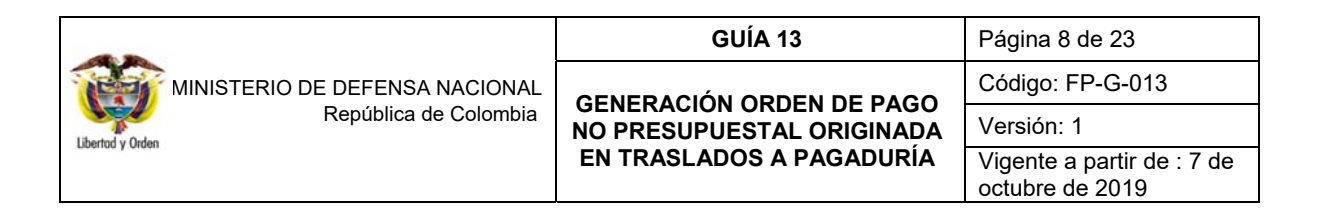

|                                 | Dependent                                                                                | ia de afectación de<br>r posiciones catálog                                        | pagos no pres<br>go de pagos no    | upuestales<br>presupuestales             | 000-COM                               | ANDO EJERC                           | отк                                       |                                                           |                            |      |
|---------------------------------|------------------------------------------------------------------------------------------|------------------------------------------------------------------------------------|------------------------------------|------------------------------------------|---------------------------------------|--------------------------------------|-------------------------------------------|-----------------------------------------------------------|----------------------------|------|
|                                 | Items de A                                                                               | fectación de Pagos                                                                 | no Presupues                       | tales                                    |                                       |                                      |                                           |                                                           | _                          |      |
|                                 | Item de /                                                                                | Afectación de                                                                      |                                    | Valor en Tino d                          | le Moneda                             |                                      | Valor en Deco                             | Valor                                                     |                            |      |
|                                 | Pagos n                                                                                  | o Presupuestales                                                                   |                                    | valor en ripo e                          | << No                                 | contiene regist                      | tros >>                                   | No \                                                      | ⊻                          |      |
|                                 | 14.4                                                                                     | 0                                                                                  | ► FI                               |                                          |                                       |                                      |                                           |                                                           | -                          |      |
|                                 |                                                                                          |                                                                                    |                                    |                                          |                                       |                                      |                                           |                                                           |                            |      |
|                                 |                                                                                          |                                                                                    |                                    |                                          |                                       |                                      |                                           |                                                           |                            |      |
|                                 | <                                                                                        |                                                                                    |                                    |                                          |                                       |                                      | ]                                         | >                                                         |                            |      |
|                                 |                                                                                          |                                                                                    |                                    |                                          |                                       |                                      |                                           |                                                           | _                          |      |
|                                 |                                                                                          |                                                                                    |                                    |                                          |                                       |                                      |                                           |                                                           |                            |      |
|                                 | Datos Admin                                                                              | istrativos                                                                         |                                    |                                          |                                       |                                      | Limpiar Gu                                | ardar Car                                                 | ncelar                     |      |
|                                 |                                                                                          |                                                                                    |                                    |                                          |                                       |                                      |                                           |                                                           |                            |      |
| leccion<br>lecciona<br>ntinuaci | n <mark>ar posicio</mark><br>ar el código<br>ión:                                        | ones catálos<br>de pago no                                                         | <b>go de pa</b><br>presupue        | i <b>gos no p</b> i<br>estal, deper      | resupuest<br>ndiendo de               | <b>ales:</b> ing<br>I origen d       | resar al bo<br>le la orden                | tón de bú<br>de pago co                                   | squeda<br>mo se in         | ndic |
| leccior<br>ecciona<br>ntinuaci  | nar posicio<br>ar el código<br>ión:<br>Posición                                          | ones catálog<br>) de pago no<br>de Pagos No F                                      | go de pa<br>presupue               | igos no pi<br>estal, depen               | resupuest<br>Idiendo de               | ales: ing<br>I origen d              | resar al bo<br>le la orden                | tón de bú<br>de pago co                                   | squeda<br>mo se in         | ndic |
| leccior<br>ecciona<br>ntinuaci  | nar posicio<br>ar el código<br>ión:<br>Posición<br>Identifica                            | ones catálog<br>de pago no<br>de Pagos No F<br>ción 2-60-02                        | go de pa<br>presupue               | igos no pr<br>estal, depen<br>ales<br>De | resupuest<br>idiendo de<br>escripción | ales: ing<br>I origen d              | resar al bo<br>le la orden                | otón de bú<br>de pago co                                  | squeda<br>mo se in         | ndic |
| leccior<br>ecciona<br>ntinuaci  | nar posicio<br>ar el código<br>ión:<br>Posición<br>Identifica<br>Identifica              | ones catálos<br>o de pago no<br>de Pagos No F<br>ción 2-60-02<br>os                | go de pa<br>presupue               | agos no pr<br>estal, depen<br>ales<br>De | resupuest<br>Idiendo de<br>escripción | ales: ing<br>I origen d              | resar al bo<br>le la orden                | otón de bú<br>de pago co                                  | squeda<br>mo se in         | ndic |
| leccior<br>ecciona<br>htinuaci  | nar posicio<br>ar el código<br>ión:<br>Posición<br>Identifica<br>V Tod<br>Seleccio       | de pago no<br>de pago no<br>de Pagos No F<br>ción 2-60-02<br>os<br>para Identifica | go de pa<br>presupue<br>Presupuest | ales                                     | resupuest<br>idiendo de<br>escripción | ales: ing<br>I origen d              | resar al bo<br>le la orden d              | otón de bú:<br>de pago co                                 | squeda                     | ndic |
| eccior<br>ecciona<br>tinuaci    | nar posició<br>ar el código<br>ión:<br>Posición<br>Identifica<br>Identifica<br>Selecció  | de pagos No P<br>ción 2-60-02<br>os<br>2-60-02                                     | go de pa<br>presupue<br>Presupuest | ales<br>cripción<br>OS NO PRES           | resupuest<br>Idiendo de<br>escripción | ales: ing<br>I origen d<br>ES ORIGIN | resar al bo<br>le la orden<br>NADOS EN OF | tón de bú<br>de pago co<br>Bus<br>RDEN DE P<br>Página 1 d | squeda<br>mo se in<br>scar | ndic |
| eccior<br>ecciona<br>tinuaci    | nar posicio<br>ar el código<br>ión:<br>Posición<br>Identifica<br>Seleccio<br>I dentifica | de Pagos No F<br>ción 2-60-02<br>os<br>2-60-02                                     | go de pa<br>presupuest             | ales<br>cripción<br>OS NO PRES           | resupuest<br>Idiendo de<br>escripción | ales: ing<br>I origen d              | resar al bo<br>le la orden<br>NADOS EN OF | tón de bú<br>de pago co<br>Bus<br>RDEN DE P<br>Página 1 d | squeda<br>mo se in<br>scar | ndic |

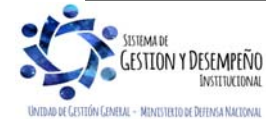

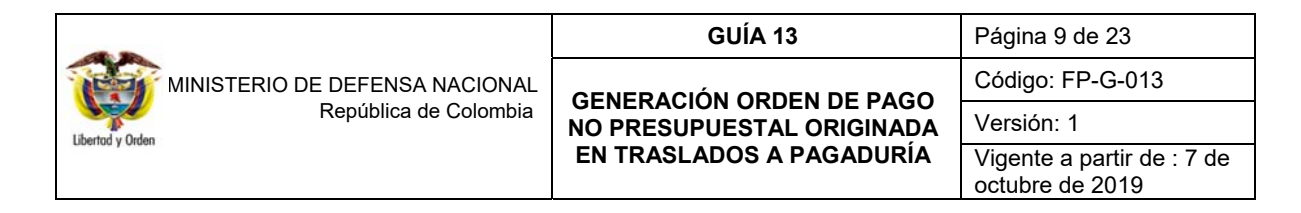

| Items                                                                                                    | de Afectación de Pa                                                                                                    | gos no Presupuestales                                                                                                    |                                                                 |                                                                                         |                                                                 |
|----------------------------------------------------------------------------------------------------|----------------------------------------------------------------------------------------------------|----------------------------------------------------------------------------------------------------|-----------------------------------------------------------------|-----------------------------------------------------------------------------------------|-----------------------------------------------------------------|
| Item<br>Pag                                                                                                    | de Afectación de<br>os no Presupuestale                                                                                                    | 95                                                                                                    | Valor en Pesos                                                  | Valor Multimoneda<br>No Vinculado OP                                                    | Val<br>No Vincu                                                 |
| 2-60                                                                                                    | 02 PAGOS NO PRES                                                                                                    | SUPUESTAL                                                                                                    | 3.805.882,00                                                    | 0,00                                                                                    | Página                                                          |
|                                                                                                    |                                                                                                    |                                                                                                    |                                                                 |                                                                                         |                                                                 |
|                                                                                                    |                                                                                                    |                                                                                                    |                                                                 |                                                                                         | >                                                               |
|                                                                                                    |                                                                                                    |                                                                                                    |                                                                 |                                                                                         |                                                                 |
| Datos Ad<br>a vez sele<br>supuestal<br>steriorment                                                                                                    | Iministrativos<br>eccionado el f<br>de PAG en<br>e, se debe dil                                                                                                    | tem, automáticame<br>el ítem y se reali<br>igenciar la carpeta                                                                           | ente el sistema mu<br>izan los respectivos<br>de "Datos Adminis | Limpiar Guard<br>estra el valor de la<br>s cálculos para la o<br>trativos" y por último | lar Cancelar<br>Orden de Pa<br>carpeta "Valor<br>dar clic en el |
| Datos Ar<br>a vez sele<br>supuestal<br>steriorment<br>lardar".<br>Beneficiario                                                                                                    | Iministrativos<br>eccionado el f<br>de PAG en<br>e, se debe dil<br>Items de Afectación                                                                                                    | tem, automáticame<br>el ítem y se reali<br>igenciar la carpeta<br>Vator Total                                                            | ente el sistema mu<br>izan los respectivo:<br>de "Datos Adminis | Limpiar Guard<br>estra el valor de la<br>s cálculos para la o<br>trativos" y por último | lar Cancelar<br>Orden de Pa<br>carpeta "Valor<br>dar clic en el |
| Datos Ad<br>a vez sele<br>supuestal<br>steriorment<br>aardar".<br>Beneficiario                                                                                                    | Iministrativos<br>eccionado el f<br>de PAG en<br>e, se debe dil<br>Items de Afectación                                                                                                    | tem, automáticame<br>el ítem y se reali<br>igenciar la carpeta<br>Vator Total                                                            | ente el sistema mu<br>izan los respectivo:<br>de "Datos Adminis | Limpiar Guard<br>estra el valor de la<br>s cálculos para la o<br>trativos" y por último | lar Cancelar<br>Orden de Pa<br>carpeta "Valor<br>dar clic en el |
| Datos Ad<br>a vez sele<br>supuestal<br>steriorment<br>lardar".<br>Beneficiario<br>Valor Total<br>Tipo de tas                                                                                                    | Iministrativos<br>eccionado el f<br>de PAG en<br>e, se debe dil<br>Items de Afectación                                                                                                    | tem, automáticame<br>el ítem y se reali<br>igenciar la carpeta<br>Valor Total                                                            | ente el sistema mu<br>izan los respectivo:<br>de "Datos Adminis | Limpiar Guard<br>estra el valor de la<br>s cálculos para la o<br>trativos" y por último | lar Cancelar<br>Orden de Pa<br>carpeta "Valor<br>dar clic en el |
| Datos Ad<br>a vez sele<br>supuestal<br>steriorment<br>lardar".<br>Beneficiario<br>Valor Total<br>Tipo de tar<br>Tipo de tar                                                                                        | Iministrativos<br>eccionado el f<br>de PAG en d<br>e, se debe dil<br>Items de Afectación<br>sa de cambio<br>oneda                                                                                               | tem, automáticame<br>el ítem y se reali<br>igenciar la carpeta                                                                           | ente el sistema mu<br>izan los respectivos<br>de "Datos Adminis | Limpiar Guard<br>estra el valor de la<br>s cálculos para la o<br>trativos" y por último | lar Cancelar<br>Orden de Pa<br>carpeta "Valor<br>dar clic en el |
| Datos Ad<br>a vez sele<br>supuestal<br>steriorment<br>ardar".<br>Beneficiario<br>Valor Total<br>Tipo de tas<br>Tipo de ma<br>Valor tasa<br>Valor bruto                                                             | Iministrativos<br>eccionado el f<br>de PAG en<br>e, se debe dil<br>Items de Afectación<br>sa de cambio<br>oneda<br>de cambio<br>e en tipo de moned                                                              | tem, automáticame<br>el ítem y se reali<br>igenciar la carpeta<br>Valor Total<br>COP Pesos                                               | ente el sistema mu<br>izan los respectivo:<br>de "Datos Adminis | Limpiar Guard<br>estra el valor de la<br>s cálculos para la c<br>trativos" y por último | lar Cancelar<br>Orden de Pa<br>carpeta "Valor<br>dar clic en el |
| Datos Ar<br>a vez sele<br>supuestal<br>steriorment<br>pardar".<br>Beneficiario<br>Valor Total<br>Tipo de tas<br>Tipo de tas<br>Valor total<br>Valor total<br>Valor bruto<br>Valor bruto                            | Iministrativos<br>eccionado el f<br>de PAG en d<br>e, se debe dil<br>Items de Afectación<br>a de cambio<br>oneda<br>de cambio<br>o en tipo de moned<br>o en pesos                                               | tem, automáticame<br>el ítem y se reali<br>igenciar la carpeta<br>Vator Total<br>COP Pesos                                               | ente el sistema mu<br>izan los respectivos<br>de "Datos Adminis | Limpiar Guard<br>estra el valor de la<br>s cálculos para la o<br>trativos" y por último | lar Cancelar<br>Orden de Pa<br>carpeta "Valor<br>dar clic en el |
| Datos Ad<br>a Vez sele<br>supuestal<br>steriorment<br>lardar".<br>Beneficiario<br>Valor Total<br>Tipo de tas<br>Tipo de tas<br>Valor tasa<br>Valor bruto<br>Valor bruto<br>Valor bruto                             | Iministrativos Eccionado el f de PAG en e, se debe dil Items de Afectación a de cambio oneda de cambio o en tipo de moned o en pesos cciones                                                                    | tem, automáticame<br>el ítem y se reali<br>igenciar la carpeta<br>Valor Total<br>COP Pesos<br>a<br>3.805.882,00<br>0,00                  | ente el sistema mu<br>izan los respectivo:<br>de "Datos Adminis | Limpiar Guard<br>estra el valor de la<br>s cálculos para la o<br>trativos" y por último | lar Cancelar<br>Orden de Pa<br>carpeta "Valor<br>dar clic en el |
| Datos Ad<br>a vez sele<br>supuestal<br>steriorment<br>uardar".<br>Beneficiario<br>Valor Total<br>Tipo de tat<br>Tipo de tat<br>Valor total<br>Valor tota<br>Valor bruto<br>Valor bruto<br>Valor neto<br>Valor neto | Iministrativos<br>eccionado el f<br>de PAG en de<br>e, se debe dil<br>Items de Afectación<br>sa de cambio<br>oneda<br>de cambio<br>o en tipo de moneda<br>en pesos<br>ecciones<br>en pesos<br>en tipo de moneda | tem, automáticame<br>el ítem y se reali<br>ligenciar la carpeta<br>Valor Total<br>COP Pesos<br>a<br>3.805.882,00<br>0,00<br>3.805.882,00 | ente el sistema mu<br>izan los respectivo:<br>de "Datos Adminis | Limpiar Guard<br>estra el valor de la<br>s cálculos para la o<br>trativos" y por último | lar Cancelar<br>Orden de Pa<br>carpeta "Valor<br>dar clic en el |

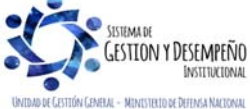

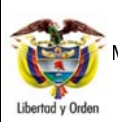

| c | Mensaje de página web                                                             | ×  |
|---|-----------------------------------------------------------------------------------|----|
|   | El Documento fue creado correctamente con el<br>No.172934519 04500073300172934519 |    |
|   | Aceptar                                                                           | וכ |

Con esta transacción queda creada una Orden de Pago no presupuestal para lo cual el sistema genera el número consecutivo respectivo. Efectuado lo anterior, el tesorero de la Unidad o Subunidad Ejecutora debe proceder a autorizar dicha orden.

#### 3.2 Autorización Orden de Pago No Presupuestal

Una vez generada la Orden de Pago No Presupuestal, el Perfil Pagador Central o Regional de cada Subunidad Ejecutora debe proceder a autorizar la Orden de pago No Presupuestal a través de la **Ruta**: PAG / Administrar de Órdenes de pago / Autorizar.

| Fecha de Registro | 2019-07-25        |                      |                                      |
|-------------------|-------------------|----------------------|--------------------------------------|
| Ordenes de Pago * |                   |                      |                                      |
| Orden de pago     | Fecha de Registro | Fecha Limite de Pago | Nombre o Razón Social del Beneficiar |
|                   |                   |                      | << No c                              |
|                   | ► ►I              |                      |                                      |
| <                 |                   |                      | >                                    |
|                   |                   |                      |                                      |
|                   |                   |                      |                                      |

Sobre la anterior pantalla diligenciar los siguientes campos:

**Órdenes de pago**: a través del botón de búsqueda, seleccionar una o varias órdenes de pago no presupuestal de PAG para autorizar, haciendo uso de algunos de los filtros de búsqueda como: Número de orden pago, Fecha límite de pago, Tipo de orden de pago.

Una vez seleccionada la o las órdenes de pago, el sistema actualiza la pantalla inicial y sobre ella se debe dar clic en el botón "Aprobar".

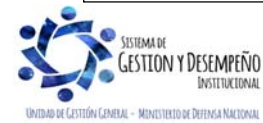

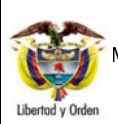

#### MINISTERIO DE DEFENSA NACIONAL República de Colombia GENERACIÓ NO PRESUPI

GUÍA 13

| Página 11 de 23                               |
|-----------------------------------------------|
| Código: FP-G-013                              |
| Versión: 1                                    |
| Vigente a partir de : 7 de<br>octubre de 2019 |

| PAG015                                                                                                    |
|----------------------------------------------------------------------------------------------------|
| Fecha de Registro     2019-07-25       Ordenes de Pago *                                                                                                    |
| Orden de pago       Fecha de Registro       Fecha Limite de Pago       Nombre o Razón Social del Beneficiario         172934519       2019-07-25       2019-07-25       Entidad Publica Prueba 155         I<                                                                   |
| < >                                                                                                    |
| Aprobar Avance Procesamiento Cancelar                                                                                                    |
|                                                                                                    |
| El sistema automáticamente generará el número consecutivo de la tarea de aprobación, cuyo resultado posteriormente debe ser consultado haciendo clic en el botón "Avance de Procesamiento".                                                                                     |
| Mensaje de página web                                                                                                    |
| El Procesamiento se ha lanzado exitosamente con el(los) 15204709834                                                                                                    |
| Aceptar                                                                                                    |
| Durante 5 minutos el sistema realiza una serie de validaciones que se detallan a continuación:                                                                                                    |
| Para que una Orden de Pago sea "Aprobada", debe cumplir con varios requisitos que garanticen un proceso de pago ajustado a la regulación presupuestal y que además cumplan con los parámetros establecidos en el sistema. Dentro de las validaciones más comunes se encuentran: |
| ✓ Valor Neto: el valor a pagar debe ser mayor a "cero".                                                                                                    |
| Tope de Control de Pago: el valor neto a pagar por cada Orden de pago no debe ser superior al valor del "Tope de Pago" establecido por la tesorería responsable del pago de la Subunidad Ejecutora.                                                                             |
| <ul> <li>Calendario de pago: los conceptos de gasto contenidos en la Orden de Pago No Presupuestal deben<br/>ajustarse al calendario de pago establecido por la tesorería de la Subunidad Ejecutora.</li> </ul>                                                                 |

✓ Fecha Límite de pago: la fecha de pago debe ser mayor o igual a la fecha del sistema.

 Estado de Cuenta Bancaria: se verifica que la cuenta bancaria del beneficiario de la Orden de Pago No Presupuestal se encuentre en estado "Activa".

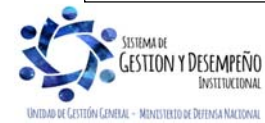

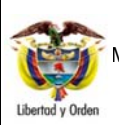

 
 GUÍA 13
 Página 12 de 23

 MINISTERIO DE DEFENSA NACIONAL República de Colombia
 GENERACIÓN ORDEN DE PAGO NO PRESUPUESTAL ORIGINADA EN TRASLADOS A PAGADURÍA
 Código: FP-G-013

 Versión: 1
 Vigente a partir de : 7 de octubre de 2019

Para garantizar el pago, es necesario verificar el nuevo estado de las Órdenes de Pago No Presupuestales después del proceso de "Autorización", pues deben aparecer en estado "Aprobada", quedando disponibles para ser incluidas al momento de generar las correspondientes Órdenes Bancarias.

Esta verificación se realiza dando clic en el botón "Avance de procesamiento" al ingresar nuevamente a la transacción de autorización, y en la ventana emergente "Detalles Procesamiento de Órdenes de Pago", filtrar por la fecha en la que se lanzó el proceso, dar clic en el botón "Buscar"; el sistema muestra los procesos lanzados, el resultado de la tarea debe estar en estado "Finalizado"; posteriormente se selecciona y se da clic en el botón "Ver detalles proceso", botón que habilita la ventana emergente "Detalle individual de Procesamiento de órdenes de pago" y dando clic en "Buscar" se observa el número consecutivo de la orden de pago y su nuevo estado, tal como se muestra a continuación:

| Ordenes de Pago ~                                                          |                                                                                          |                                  |                       |                |                  |
|----------------------------------------------------------------------------|------------------------------------------------------------------------------------------|----------------------------------|-----------------------|----------------|------------------|
| Orden de pago                                                              | Fecha de Registro                                                                        | Fecha Limite de Pa               | igo Nombre o          | Razón Social o | lel Beneficiario |
|                                                                            |                                                                                          |                                  |                       |                | << No co         |
|                                                                            | ► ►                                                                                      |                                  |                       |                |                  |
| <                                                                          |                                                                                          |                                  |                       |                | >                |
|                                                                            |                                                                                          | Aprobar                          | Avance Proc           | esamiento      | Cancelar         |
|                                                                            |                                                                                          |                                  |                       |                |                  |
| etalle de Procesamiento                                                    | de Ordenes de Pago                                                                       |                                  |                       |                |                  |
| etalle de Procesamiento<br>Tarea Estado                                    | de Ordenes de Pago                                                                       | ×                                |                       |                |                  |
| etalle de Procesamiento<br>Tarea Estado<br>Fecha de Lanzado                | de Ordenes de Pago Seleccione 2019-07-25                                                 | <b>&gt;</b>                      |                       |                |                  |
| etalle de Procesamiento<br>Farea Estado<br>Fecha de Lanzado                | de Ordenes de Pago<br>Seleccione<br>2019-07-25                                           | <ul> <li>✓</li> <li>✓</li> </ul> |                       |                | Buscar           |
| etalle de Procesamiento<br>Tarea Estado<br>Fecha de Lanzado<br>Seleccionar | de Ordenes de Pago<br>Seleccione<br>2019-07-25                                           | Y<br>Tarea Estado                | Descripcion           |                | Buscar           |
| etalle de Procesamiento<br>Farea Estado<br>Fecha de Lanzado<br>Seleccionar | de Ordenes de Pago Seleccione 2019-07-25  Orden Pago Consecutivo 172934519,              | Tarea Estado<br>Finalizado       | Descripcion<br>PAG015 |                | Buscar           |
| etalle de Procesamiento<br>Farea Estado<br>Fecha de Lanzado<br>Seleccionar | de Ordenes de Pago<br>Seleccione<br>2019-07-25 ▼<br>Orden Pago Consecutivo<br>172934519, | Tarea Estado<br>Finalizado       | Descripcion<br>PAG015 |                | Buscar           |

#### 3.3. Generación Orden Bancaria

El aplicativo SIIF Nación ofrece diversas formas de realizar los pagos de acuerdo a los medios de pago autorizados para cada tesorería de las Subunidades Ejecutoras, producto de la parametrización que el Perfil Pagador Central haya realizado para la misma.

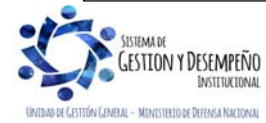

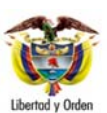

 GUÍA 13
 Página 13 de 23

 MINISTERIO DE DEFENSA NACIONAL República de Colombia
 GENERACIÓN ORDEN DE PAGO NO PRESUPUESTAL ORIGINADA EN TRASLADOS A PAGADURÍA
 Código: FP-G-013

 Versión: 1
 Vigente a partir de : 7 de octubre de 2019

Para el registro de la Orden Bancaria es necesario que previamente la tesorería de la Subunidad Ejecutora haya creado y tenga activo el Esquema de Banco Agente, operación que se genera producto de la parametrización previa que realizó el Perfil Pagador Central en cada Unidad Ejecutora.

El **Perfil** Pagador Regional debe seguir la **Ruta** de acuerdo con el medio de pago definido en la creación de la orden de pago: PAG / Orden bancaria / Abono en Cuenta o PAG / Orden bancaria / Giro o PAG / Orden bancaria / Cheque.

Seleccionada la transacción el usuario debe diligenciar los siguientes campos:

| echa de registro          | 2019-07-25                                                                             |
|---------------------------|----------------------------------------------------------------------------------------|
| Tesorería                 | 15-01-05-000-Unidad Ejecutora Prueba 733-Administración Central-Administración Central |
| Medio de pago             | Abono en cuenta                                                                        |
| Tipo de moneda *          |                                                                                        |
| Fecha de pago *           |                                                                                        |
| Esquema de banco agente * |                                                                                        |

Tipo de Moneda: seleccionar el tipo de moneda de pago "Pesos".

**Fecha de Pago:** seleccionar la fecha de pago de la Orden Bancaria. Al realizar la búsqueda de las Órdenes de Pago No Presupuestales el sistema presentará aquellas cuya fecha límite de pago sea inferior o igual a la fecha aquí seleccionada.

**Esquema de banco agente o Cuenta bancaria:** seleccionar el Esquema de Banco Agente (cuenta bancaria) a través del cual se realizará la dispersión de fondos a las diferentes entidades bancarias donde los terceros beneficiarios de las Órdenes de Pago No Presupuestales tienen sus cuentas registradas. Posteriormente dar clic en el botón "Aceptar".

#### CARPETA ESQUEMA DE BANCO AGENTE DETALLES O CUENTA BANCARIA

| Fecha de registro     | 2017-02-08                    |                 |
|-----------------------|-------------------------------|-----------------|
| Tesorería             | 15-01-03-000-COMANDO EJERCITO |                 |
| Medio de pago         | Giro                          |                 |
| Tipo de moneda *      | Pesos                         |                 |
| Fecha de pago *       | 2017-02-08                    |                 |
| Cuenta bancaria *     | 310024997 - Cuenta 110347     |                 |
|                       |                               | Aceptar Limpiar |
| Cuenta Bancaria Order | nes de Pago                   |                 |

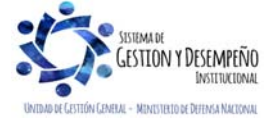

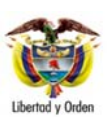

#### GUÍA 13 Página 14 de 23 MINISTERIO DE DEFENSA NACIONAL República de Colombia GENERACIÓN ORDEN DE PAGO NO PRESUPUESTAL ORIGINADA EN TRASLADOS A PAGADURÍA Código: FP-G-013 Versión: 1 Vigente a partir de : 7 de octubre de 2019

| Tipo de moneda                      | COP Pesos        |  |
|-------------------------------------|------------------|--|
| Tipo de cuenta bancaria             | Corriente        |  |
| Número de cuenta bancaria           | 310024997        |  |
| Nombre de la cuenta bancaria        | Cuenta 110347    |  |
| Uso                                 | Pagadora         |  |
| Situación de fondos                 | CSF              |  |
| Fuente de financiación              | Nación           |  |
| Entidad financiera                  |                  |  |
| Numero interno de identificación    | 0                |  |
| Tipo de documento de identificación | NIT              |  |
| Número del documento                | 860003020 - 1    |  |
| Nombre o razón social               | BANCO PRUEBA 177 |  |
| Sucursal entidad financiera         |                  |  |
| L                                   |                  |  |
|                                     |                  |  |
|                                     |                  |  |

En esta carpeta el sistema muestra la información pertinente a la cuenta bancaria de tesorería con su correspondiente entidad financiera.

| cumentos orden de pa          | go                  |                      |                               |         |
|-------------------------------|---------------------|----------------------|-------------------------------|---------|
| ordenes de pago               |                     |                      |                               |         |
| Número de la Orden<br>de Pago | Fecha de Generación | Fecha Limite de Pago | Tipo de la Orden de Pago      | Tipo de |
| 172934519                     | 2019-07-25          | 2019-07-25           | Orden de Pago no Presupuestal | COF     |
| 4 ∢ [                         |                     |                      |                               |         |
| <                             |                     |                      |                               | >       |
| √alor total en pesos          | 89.654.             | 838,90               |                               |         |
|                               |                     |                      |                               |         |

Órdenes de Pago: seleccionar la Orden Pago No Presupuestal que se autorizó en el paso anterior.

**NOTA 1**: el sistema solamente presentará las órdenes de pago no presupuestales cuyo banco esté vinculado como banco relacionado en el Esquema de Banco Agente que se seleccionó previamente.

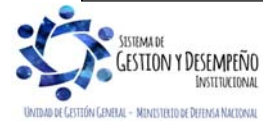

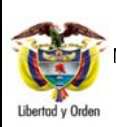

Página 15 de 23 Código: FP-G-013 Versión: 1 Vigente a partir de : 7 de octubre de 2019

Al guardar la transacción el sistema presentará el número consecutivo de la Orden Bancaria que se generó, el cual debe ser tenido en cuenta para su posterior pago.

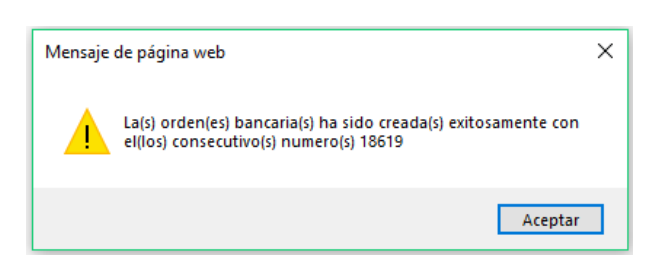

**NOTA 2:** cuando el medio de pago de la orden de pago a incluir en una orden bancaria sea diferente a giro o cheque, en lugar de seleccionar la opción cuenta bancaria se selecciona la opción, a través del cual la pagaduría realizará el giro de los recursos a los terceros beneficiarios de las Órdenes de Pago No Presupuestales.

**NOTA 3:** la generación de la orden bancaria con medio de pago giro, se presenta especialmente en los procesos de nómina e impuestos que se pagan vía electrónica, por ejemplo, para el caso de la nómina la Orden de Pago Presupuestal se registró al NIT de la Subunidad Ejecutora con "traslado a pagaduría", para lo cual la Subunidad tendrá que generar una Orden de Pago No Presupuestal al mismo NIT, es decir, el de cada Subunidad Ejecutora y posteriormente culminar el proceso de pago en el aplicativo SIIF Nación.

**NOTA 4**: la generación de la orden bancaria con medio de pago cheque se presenta en los casos en que el tercero beneficiario por razones justificadas no suministra una cuenta bancaria, por lo tanto, la Tesorería de la Subunidad deberá acudir al medio de pago "Cheque".

#### 3.4 Pago de Orden Bancaria

A través de esta transacción el **Perfil** Pagador Central o Regional selecciona las Órdenes Bancarias en estado "Generada", . Es necesario aclarar que el sistema solo presentará las Órdenes Bancarias con fecha de pago igual a la fecha del sistema, por lo tanto para aquellas creadas en fechas anteriores se deberá primero modificar su fecha de pago por la **Ruta**: PAG / Orden bancaria / Modificar-Anular; seleccionando el tipo de operación "modificar".

El pago de la Orden Bancaria se efectúa de acuerdo con el medio de pago de la Orden Bancaria a través de la **Ruta:** PAG / Orden bancaria / Pago Orden Bancaria Medio de pago Abono en Cuenta o Medio de pago Giro o Medio de pago Cheque.

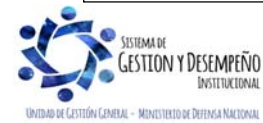

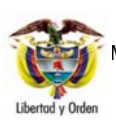

# GUÍA 13 GENERACIÓN ORDEN DE PAGO NO PRESUPUESTAL ORIGINADA EN TRASLADOS A PAGADURÍA

| Página 16 de 23                               |
|-----------------------------------------------|
| Código: FP-G-013                              |
| Versión: 1                                    |
| Vigente a partir de : 7 de<br>octubre de 2019 |

| <sup>-</sup> echa<br>Ordene | del sistema<br>es Bancarias *  | 2019-0                 | 7-25             |                   |                                                 |                                        |           |                          |
|-----------------------------|--------------------------------|------------------------|------------------|-------------------|-------------------------------------------------|----------------------------------------|-----------|--------------------------|
| Sel.                        | Numero de la<br>Orden Bancaria | Fecha de<br>Generación | Fecha de<br>Pago | Tipo de<br>Moneda | Valor total orden<br>bancaria en<br>tipo moneda | Valor total orden<br>bancaria en pesos | Estado    | Documento<br>Instructivo |
| •                           | <u>18619</u>                   | 2019-07-25             | 2019-07-25       | Pesos             | 0,00                                            | 89.654.838,90                          | Generada  | <u>18619</u>             |
| I                           | •                              |                        |                  |                   |                                                 |                                        |           | Página 1 de              |
|                             |                                |                        |                  |                   |                                                 |                                        |           | Eliminar                 |
| Dat                         | os Administrativos             |                        |                  |                   |                                                 | Avance Procesami                       | iento Gui | ardar Cancels            |

**Órdenes Bancarias**: a través del botón de búsqueda, seleccione la(s) Orden(es) Bancaria(s) que requiere pagar, haciendo uso de algunos de los filtros de búsqueda como: Número de orden bancaria, Fecha de pago, Tipo de orden de pago, entre otros.

Al guardar, el sistema presenta un mensaje indicando que el procesamiento se ha lanzado exitosamente para la Orden Bancaria, el cual puede ser consultado haciendo clic en el botón "Avance Procesamiento" donde se presentará el detalle del estado de avance de la tarea para cada una de las Ordenes bancarias.

El resultado de este proceso es que la Orden Bancaria cambia de estado Generado a "**Pagado**", así como la actualización del estado de las Órdenes de Pago No Presupuestales incluidas en la Orden Bancaria, adicionalmente para las órdenes bancarias con medio de pago "Abono en Cuenta" se generará el archivo de pago en el formato de archivo definido con la entidad financiera que actúa como "Esquema de Banco Agente"; el archivo es firmado digitalmente y almacenado por el sistema en el repositorio de almacenamiento de evidencia digital - SAFD.

#### 3.5. Pasos adicionales en el medio de pago Abono en cuenta

#### 3.5.1. Pagos por Entidad Financiera

Las Unidades y Subunidades Ejecutoras deben coordinar con las Entidades Financieras la dispersión de los recursos a los terceros beneficiarios, de acuerdo con los parámetros brindados por cada Entidad Financiera. En el evento de presentarse rechazo en alguno de los pagos, la tesorería de las Subunidades Ejecutoras deberá corregir la causal de rechazo y volver a lanzar el pago en el sistema bancario hasta realizar exitosamente el pago.

#### 3.6. Pasos adicionales en el medio de pago Cheque

#### 3.6.1. Asignar Cheque

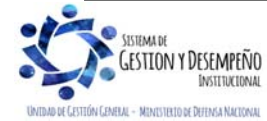

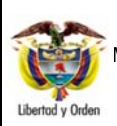

Una vez la orden bancaria se encuentre en estado "Pagado" El Perfil Pagador Central o Regional debe asignar un cheque para cada Orden de Pago No Presupuestal a través de la Ruta: PAG / Cheques-Títulos Valores / Asignar Cheques.

| 5/10 00 10 globa 0 2010 00 0  | 10     |                                                      |                |                               |
|-------------------------------|--------|------------------------------------------------------|----------------|-------------------------------|
| Orden Bancaria Chequeras      |        |                                                      |                |                               |
| Orden bancaria                |        |                                                      |                |                               |
| Orden bancaria *              |        | 4418                                                 |                |                               |
| Número de órdenes de pago     | . 1    |                                                      |                |                               |
| Cuenta bancaria               |        |                                                      |                |                               |
| Número de cuenta banca        | ria 3  | 310004763                                            |                |                               |
| Tipo de cuenta                | C      | Corriente                                            |                |                               |
| Nombre de cuenta              | C      | Cuenta 114577                                        |                |                               |
| Tipo de moneda                | C      | COP Pesos                                            |                |                               |
| Entidad financiera            |        |                                                      |                |                               |
| Número interno de identifi    | cación | <u>D</u>                                             |                |                               |
| Tipo de identificación        | 011    | NIT                                                  |                |                               |
| Número de identificación      | 177    |                                                      |                |                               |
| Nombre entidad financiera     | a BAM  | NCO PRUEBA 177                                       |                |                               |
| Sucursal de entidad finan     | ciera  |                                                      |                |                               |
| Número de la orden<br>de pago | Estado | Número de identificación<br>del beneficiario de pago | Tipo de moneda | Valor neto e<br>tipo de moned |
| <u>54479418</u>               | Pagada | 1572433 - 4 Tercero Juridico                         | COP Pesos      | 0,0                           |

Con fundamento en la anterior pantalla, se debe diligenciar los siguientes campos:

Orden Bancaria: seleccionar la Orden Bancaria correspondiente con medio de pago cheque.

Efectuado lo anterior, el sistema presenta la carpeta "Chequeras", debiéndose dar clic en el botón de búsqueda del campo "Seleccionar Chequera", para que el sistema muestre la información, posteriormente se selecciona el estado "Girado" y se da clic en el botón "Guardar".

Con lo anterior el sistema asigna un cheque a la Orden de Pago No Presupuestal.

#### 3.6.2. Entrega de Cheque

El **Perfil** Pagador Central o regional a través de la **Ruta**: PAG / Cheques -Títulos Valores / Entregar Cheques, realiza la entrega del cheque al beneficiario final.

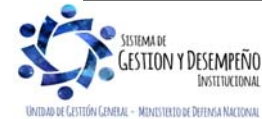

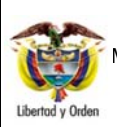

# GUÍA 13 GENERACIÓN ORDEN DE PAGO NO PRESUPUESTAL ORIGINADA EN TRASLADOS A PAGADURÍA

Página 18 de 23 Código: FP-G-013 Versión: 1 Vigente a partir de : 7 de octubre de 2019

| reuna de sistema       | 2017-12-07                                                          |
|------------------------|---------------------------------------------------------------------|
| Seleccionar cheque *   |                                                                     |
| Tipo de moneda         |                                                                     |
| Valor neto             |                                                                     |
| Estado                 |                                                                     |
| Identificación usuario | 150101101                                                           |
| Nombre de usuario      | Nombre 1 234723 Nombre 2 234723 Apellido 1 234723 Apellido 2 234723 |
| Fecha de entrega       |                                                                     |
|                        |                                                                     |
|                        |                                                                     |
|                        | Mensaje de página web                                               |

**NOTA 5**: las Subunidades Ejecutoras deben tener presente que si se efectúa la entrega de cheques, deben evitar que éstos contengan enmendaduras, tachones, textos incorrectos, insuficiencia de recursos o cualquier causal que genere la devolución del cheque, teniendo en cuenta que ello conlleva a una sanción del 20% del importe del mismo<sup>1</sup>, cuando la devolución sea por causa del librador del cheque de acuerdo con lo dispuesto en la normatividad legal vigente.

#### 3.6.3. Anulación de Cheque

El tesorero de la Subunidad Ejecutora en caso de requerirse, podrá anular cheques con los debidos soportes, por lo tanto el **Perfil** Pagador Central o Regional ingresando por la **Ruta**: PAG / Cheques - Títulos Valores / Anular Cheques - con estado disponible, asignado o entregado, podrá anularlos según corresponda.

Esta anulación se presenta cuando el cheque queda mal elaborado o cuando en el momento de haberse entregado a los beneficiarios no es cobrado en un lapso de seis (6) meses, para lo cual, el tesorero de la Subunidad Ejecutora debe anularlo e informar al Área Contable para efectos de la constitución del acreedor vario y posteriormente efectuar la consignación de los recursos a la Dirección General de Crédito Público y del Tesoro Nacional (ver Guía Financiera No. 21 Acreedores Varios).

# 4. REGISTROS CONTABLES

Registro automático de la Orden de Pago no Presupuestal (extensiva), originada en una Orden de pago Presupuestal (Transacción PAG049)

Artículo 731 del Código de Comercio.

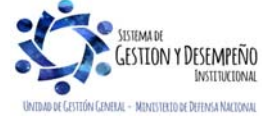

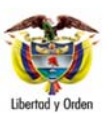

# GUÍA 13 Página 19 de 23 MINISTERIO DE DEFENSA NACIONAL República de Colombia GENERACIÓN ORDEN DE PAGO NO PRESUPUESTAL ORIGINADA EN TRASLADOS A PAGADURÍA Código: FP-G-013 Versión: 1 Vigente a partir de : 7 de octubre de 2019

| CÓDIGO<br>CONTABLE | NOMBRE DE LA CUENTA                          | DÉBITO | CRÉDITO |
|--------------------|----------------------------------------------|--------|---------|
| 2401XX             | Adquisición de Bienes y servicios nacionales | XXX    |         |
| 25XXXX             | Beneficios a empleados                       | XXX    |         |
| 1906XX*            | Avances y anticipos entregados               | XXX    |         |
| 111005001          | Cuenta corriente                             |        | XXX     |

\*Cuando se ha definido el atributo anticipo

| CÓDIGO<br>CONTABLE | NOMBRE DE LA CUENTA                                  | DÉBITO | CRÉDITO |
|--------------------|------------------------------------------------------|--------|---------|
| 1905XX*            | Bienes y servicios pagados por anticipado            | XXX    |         |
| 2436XX/2407XX      | Retención en la fuente/ Recursos a favor de terceros |        | XXX     |
| 111005001          | Cuenta corriente                                     |        | XXX     |

\*Cuando se ha definido alguno de los atributos, bienes y servicios pagados por anticipado

Registro automático de la Orden de Pago no Presupuestal Deducciones (Transacción PAG049)

| CODIGO<br>CONTABLE | NOMBRE DE LA CUENTA                                  | DEBITO | CREDITO |
|--------------------|------------------------------------------------------|--------|---------|
| 2436XX/2407XX      | Retención en la fuente/ Recursos a favor de terceros | XXX    |         |
| 111005001          | Cuenta corriente                                     |        | XXX     |

#### 5. ANÁLISIS REPORTES Y CONSULTAS

El sistema SIIF cuenta con una serie de reportes y consultas a través de los cuales se puede realizar seguimiento a las órdenes de pago no presupuestal, así como ejercer el control de las órdenes de pago que se realizaron con traslado a pagaduría y se encuentran pendientes de realizar la respectiva orden de pago no presupuestal (extensiva).

#### 5.1 Reporte Ordenes de pago conceptos de pago no presupuestales

Una vez generada la Orden de Pago No Presupuestal debe ingresar por la **Ruta**: WEB de reportes PAG / Pagos no Presupuestales Documentos de Acreedores / Órdenes de Pago Conceptos de Pago no Presupuestales.

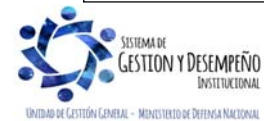

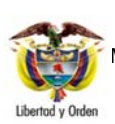

#### MINISTERIO DE DEFENSA NACIONAL República de Colombia BENERACIÓN ORDEN DE PAGO NO PRESUPUESTAL ORIGINADA EN TRASLADOS A PAGADURÍA

| Página 20 de 23                               |
|-----------------------------------------------|
| Código: FP-G-013                              |
| Versión: 1                                    |
| Vigente a partir de : 7 de<br>octubre de 2019 |
| -                                             |

| Doc. OP.<br>No | Fecha de<br>registro | Tipo de<br>ouenta por<br>pagar        | Doe.<br>ACR. No.                                        | Feeha de<br>registro           | CP. No.    | Feeha de<br>mgistro | Tipo       | de moneda.               | Medio de<br>pago      |           | Beneficiario                                | Тен          | oreria tramita el pago | Estado | Fecha limite de<br>pago OP. | Valor neto orden<br>de pago en<br>pesos. | Valor orden d<br>pago en tipo d<br>moneda |
|----------------|----------------------|---------------------------------------|---------------------------------------------------------|--------------------------------|------------|---------------------|------------|--------------------------|-----------------------|-----------|---------------------------------------------|--------------|------------------------|--------|-----------------------------|------------------------------------------|-------------------------------------------|
|                |                      |                                       |                                                         |                                |            |                     | Cèdigo     | Descripción              |                       | Código    | Descripción                                 | Cadigo       | Descripción            |        |                             |                                          |                                           |
| 3663319        | 2019-04-11           |                                       |                                                         |                                |            |                     | COP        | Pesos<br>/alor en moneda | Giro                  | 805000427 | COOMEVA ENTIDAD<br>PROMOTORA DE SALUD<br>SA | 15-01-01-000 | GESTIÓN GENERAL        | Pagada | 11-Abr-19                   | 163,200,00                               | X                                         |
|                | iten d               | le afectación d                       | ie PNP                                                  |                                | V          | /alor en pesos      |            | baßo                     | 0000                  |           |                                             |              |                        |        |                             |                                          |                                           |
|                | Código               |                                       | Descrip                                                 | oción.                         |            |                     |            |                          |                       |           |                                             |              |                        |        |                             |                                          |                                           |
|                | 2-60-02              | PAGO<br>PRES<br>ORIGI<br>PAGO<br>PRES | IS NO<br>UPUESTAL<br>NADOS EN<br>I DE GASTI<br>UPUESTAL | .ES<br>I ORDEN DE<br>OS<br>.ES | ,          | 163.2               | 800,00 *   |                          | 0,00                  |           |                                             |              |                        |        |                             |                                          |                                           |
|                | de sterturión        | PNP de dedu                           | cciones.                                                |                                | Tercero Be | meficiario de l     | la deducci | Val                      | or deducción<br>pesos | en 🗇      |                                             |              |                        |        |                             |                                          |                                           |
| Ren            |                      |                                       |                                                         |                                |            |                     |            |                          |                       |           |                                             |              |                        |        |                             |                                          |                                           |

El sistema genera el reporte de la orden de pago no presupuestal, en donde se identifica el número de la Orden de pago, el beneficiario del pago, el valor a pagar, la fecha límite de pago y el estado de la orden de pago.

## 5.2 Reporte Orden Bancaria

Una vez generada la Orden Bancaria se debe ingresar por la Ruta: WEB de reportes PAG / Orden bancaria.

| Orden<br>Bancaria  | Núme<br>Cuen<br>Banca | ero<br>Ita<br>aria | Fecha<br>Registro OB                | Tipo<br>Moneda        | Tipo de OB                                                  | Medi<br>de Pa           | io Fec<br>go Pag | ha de E<br>jo OB  | stado OB            | Valor en<br>Tipo Moneda OB      | Valo<br>Peso               | s OB                 |
|--------------------|-----------------------|--------------------|-------------------------------------|-----------------------|-------------------------------------------------------------|-------------------------|------------------|-------------------|---------------------|---------------------------------|----------------------------|----------------------|
| 7519               | 268008                | 000                | 2019-05-09                          | Pesos                 | Orden Pago<br>No<br>Presupuestal                            | Girc                    | 2019             | -05-09            | Pagado              |                                 | 0,00                       | 236.000,00           |
| 7619               | 31005*                | 1818               | 2019-05-20                          | Pesos                 | Orden Pago<br>No<br>Presupuestal                            | Girc                    | 2019             | -05-20            | Pagado              |                                 | 0,00                       | 3.482.330,00         |
|                    |                       |                    |                                     |                       |                                                             | Or                      | den de Pago      | •                 |                     | L                               |                            |                      |
| Orden de<br>Pago I | Fecha<br>Registro OP  | Po<br>Institu      | sicion Catalogo<br>Icional Generado | Tipo<br>ra Beneficiar | ldentifica<br>io Benefici                                   | acion<br>iario          | Estado OP        | Tipo<br>Moneda Ol | Tasa<br>P Cambio OP | Tesoreria                       | Valor en Tipo<br>Moneda OP | Valor en Peso:<br>OP |
| 104749019          | 2019-05-06            | 15-01-0<br>GENER   | 11-000 GESTIÓN<br>AL                | Beneficiari<br>final  | 6 890300279 - B<br>OCCIDENTE                                | ANCO DE                 | Pagada           | Pesos             | 0,00                | 15-01-01-000 GESTIÓN<br>GENERAL | 0,00                       | 236.000,0            |
| 119972019          | 2019-05-20            | 15-01-0<br>GENER   | 11-000 GESTIÓN<br>AL                | Beneficiari<br>final  | 899999094 - El<br>DE ACUEDUCT<br>ALCANTARILL/<br>BOGOTA ESP | MPRESA<br>O Y<br>ADO DE | Pagada           | Pesos             | 0,00                | 15-01-01-000 GESTIÓN<br>GENERAL | 0,00                       | 882.840,0            |

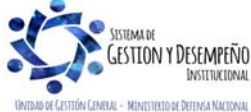

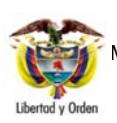

# GUÍA 13 GENERACIÓN ORDEN DE PAGO NO PRESUPUESTAL ORIGINADA EN TRASLADOS A PAGADURÍA

| Página 21 de 23                               |
|-----------------------------------------------|
| Código: FP-G-013                              |
| Versión: 1                                    |
| Vigente a partir de : 7 de<br>octubre de 2019 |
|                                               |

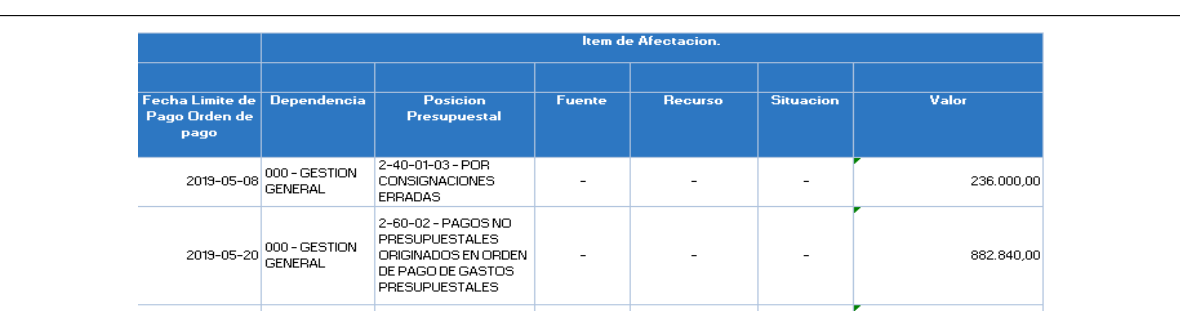

El sistema muestra el número de la Orden Bancaria y las órdenes de pago no presupuestales, el medio de pago (Abono en cuenta, Giro, Cheque), fecha de pago OB, el valor, la fecha de registro de la OP, el beneficiario, la tesorería responsable del pago y el estado de la orden de pago.

## 5.3 Reporte Entrega de Cheques

Una vez pagadas las órdenes bancarias de órdenes de pago no presupuestal con medio de pago cheque, se debe verificar a través de la siguiente **Ruta:** Web reportes PAG / Chequeras / Cheques / órdenes de pago.

El número de la Chequera, que corresponde a la cuenta bancaria, los cheques asignados por beneficiario, el número de la orden de pago, el estado del cheque, y el valor cheque.

**NOTA 6:** cuando el estado del cheque es DIFERENTE a entregado, significa que no se ha culminado el proceso de pago de cheque.

#### 5.4 Consulta Traslado Pendientes para Legalizar

Con el fin de que las Unidades y Subunidades Ejecutoras realicen un constante seguimiento a las órdenes de pago presupuestales pendientes por legalizar, el Sistema SIIF Nación contiene una consulta, la cual es una herramienta valiosa para realizar las acciones de pago al beneficiario final de la orden de pago.

Dicha consulta se puede ubicar por la RUTA: CEN / PAG / Consulta Traslado Pendientes para Legalizar.

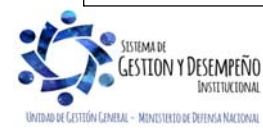

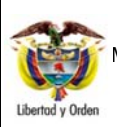

| Página 22 de 23                               |
|-----------------------------------------------|
| Código: FP-G-013                              |
| Versión: 1                                    |
| Vigente a partir de : 7 de<br>octubre de 2019 |
|                                               |

|                                                                                                    | Posición del Catálogo I                                            | nstitucional beneficiaria del tra                                                                            | slado                                         |                                                      |                                      |                                                 |
|----------------------------------------------------------------------------------------------------|--------------------------------------------------------------------|----------------------------------------------------------------------------------------------------|-----------------------------------------------|------------------------------------------------------|--------------------------------------|-------------------------------------------------|
|                                                                                                    | Seleccione Ia(s) Unida                                             | d(es) y/ó Subunidad(es) Ejecu                                                                                | tora(s)                                       |                                                      |                                      |                                                 |
|                                                                                                    | Identificación D                                                   | escripción                                                                                                   |                                               |                                                      |                                      |                                                 |
|                                                                                                    |                                                                    |                                                                                                    | gistros >>                                    | Página 1 de 1                                        |                                      |                                                 |
|                                                                                                    |                                                                    |                                                                                                    |                                               | Eliminar                                             |                                      |                                                 |
|                                                                                                    | Tipo de Orden de Pago                                              | * Presupuesta                                                                                                |                                               |                                                      |                                      |                                                 |
|                                                                                                    | Número de Orden de P                                               | lago                                                                                                    |                                               |                                                      |                                      |                                                 |
|                                                                                                    | Fecha de Traslado                                                  | Inicio* 20                                                                                                   | 019-07-25                                     | Fin* 2019-07-25                                      | · -                                  |                                                 |
|                                                                                                    | Estado de la Orden de<br>Presupuestal *                            | Pago No Seleccione                                                                                           |                                               |                                                      |                                      |                                                 |
|                                                                                                    | beneficiaria del traslado                                          |                                                                                                    | Ver                                           | Consulta Cancela                                     | r Limpiar                            |                                                 |
|                                                                                                    |                                                                    |                                                                                                    | Vei                                           | Consulta                                             | Limpiai                              |                                                 |
| Los der                                                                                                    | nás parámetros se p                                                | ueden dejar en blanco                                                                                        | ).                                            |                                                      | ue pago a cons                       | Junar.                                          |
| Hacer c     Configura                                                                                                    | lic en el botón 🧐 "V                                               | er consulta". El Sisten                                                                                      | na presenta la sigi                           | ulente informació                                    | in:                                  |                                                 |
| Hacer c     Configura                                                                                                    | lic en el botón 🍄 "V<br>nción                                      | er consulta". El Sisten                                                                                      | na presenta la sigi                           | ulente informació                                    | n:                                   |                                                 |
| Hacer c     Configura     Configura     Tipo OP Origet     Presupuestal                                                                                                    | lic en el botón 🗹 "V<br>Ición<br>I XLS 🗸 🗎<br>n C                  | er consulta". El Sisten                                                                                      | na presenta la sigu<br>Tipo Mor               | ulente informació                                    | n:<br>Numero<br>152                  | OP Origen                                       |
| Hacer c     Configura     Configura     Tipo OP Orige     Presupuestal     Presupuestal                                                                                                    | lic en el botón 🍄 "V<br>Ición<br>I XLS 🗸 🗎<br>n C                  | er consulta". El Sisten<br>od. Moneda OP<br>COP<br>COP                                                       | na presenta la sigu<br>Tipo Mor<br>Per<br>Per | ulente informació<br>neda OP<br>sos                  | n:<br>Numero<br>152<br>1652          | OP Origen<br>373119<br>219619                   |
| Hacer c     Hacer c     Configura     Tipo OP Origer     Presupuestal     Presupuestal                                                                                                    | lic en el botón 🧐 "V<br>nción<br>I XLS 🗸 🗐                         | er consulta". El Sisten<br>od. Moneda OP<br>COP<br>COP                                                       | na presenta la sigu<br>Tipo Mor<br>Pes<br>Pes | ulente informació<br>neda OP<br>sos                  | n:<br>Numero<br>152<br>165           | OP Origen<br>373119<br>219619                   |
| Hacer c     Hacer c     Configura     Configura     Tipo OP Origet     Presupuestal     Presupuestal     C                                                                                                    | lic en el botón 🧐 "V<br>nción<br>1 XLS 🗸 🗐                         | er consulta". El Sisten<br>od. Moneda OP<br>COP<br>COP                                                       | na presenta la sigu<br>Tipo Mor<br>Pes<br>Pes | ulente informació<br>neda OP<br>sos                  | n:<br>Numero<br>152<br>165           | OP Origen<br>373119<br>219619                   |
| Hacer c     Hacer c     Configura     Tipo OP Origer     Presupuestal     Presupuestal     C                                                                                                    | lic en el botón 🧐 "V<br>nción<br>n C<br>Campo:                     | er consulta". El Sisten<br>od. Moneda OP<br>COP<br>COP<br>COP                                                | na presenta la sigu<br>Tipo Mor<br>Pes        | ulente informació<br>neda OP<br>sos<br>sos<br>Valor: | n:<br>Numero<br>152<br>165           | OP Origen<br>373119<br>219619<br>¥//O:          |
| <ul> <li>Hacer c</li> <li>Configura</li> <li>Configura<!--</th--><td>lic en el botón 🧐 "V<br/>nción<br/>1 XLS 🗸 1<br/>n C<br/>Campo:<br/>nne</td><td>er consulta". El Sisten<br/>od. Moneda OP<br/>COP<br/>COP<br/>COP<br/>COP<br/>COP<br/>COP<br/>COP<br/>COP<br/>COP<br/>C</td><td>na presenta la sigu<br/>Tipo Mor<br/>Pes</td><td>ulente informació<br/>neda OP<br/>sos<br/>sos<br/>Valor.</td><td>n:<br/>Numero<br/>152<br/>165<br/>Selecc</td><td>OP Origen<br/>373119<br/>219619<br/>Y/O:<br/>ione V</td></li></ul> | lic en el botón 🧐 "V<br>nción<br>1 XLS 🗸 1<br>n C<br>Campo:<br>nne | er consulta". El Sisten<br>od. Moneda OP<br>COP<br>COP<br>COP<br>COP<br>COP<br>COP<br>COP<br>COP<br>COP<br>C | na presenta la sigu<br>Tipo Mor<br>Pes        | ulente informació<br>neda OP<br>sos<br>sos<br>Valor. | n:<br>Numero<br>152<br>165<br>Selecc | OP Origen<br>373119<br>219619<br>Y/O:<br>ione V |
| <ul> <li>Hacer c</li> <li>Configura</li> <li>Configura<!--</th--><th>lic en el botón 🧐 "V<br/>nción<br/>1 XLS V 1<br/>n C<br/>Campo:<br/>one</th><th>er consulta". El Sisten  od. Moneda OP  COP  COP  Operador.  Seleccione  Seleccione</th><th>Tipo Mor<br/>Pes</th><th>ulente informació<br/>neda OP<br/>sos<br/>sos<br/>Valor:</th><th>n:<br/>Numero<br/>152<br/>165</th><th>OP Origen<br/>373119<br/>219619<br/>Y/O:<br/>ione Y</th></li></ul>                                                                        | lic en el botón 🧐 "V<br>nción<br>1 XLS V 1<br>n C<br>Campo:<br>one | er consulta". El Sisten  od. Moneda OP  COP  COP  Operador.  Seleccione  Seleccione                          | Tipo Mor<br>Pes                               | ulente informació<br>neda OP<br>sos<br>sos<br>Valor: | n:<br>Numero<br>152<br>165           | OP Origen<br>373119<br>219619<br>Y/O:<br>ione Y |

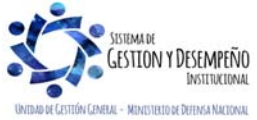

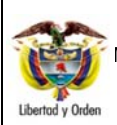

GUÍA 13

octubre de 2019

# 7 NOTAS Y ADVERTENCIAS

Se encuentran señaladas dentro del cuerpo del documento para dar mayor claridad al lector del mismo.

# 8 DOCUMENTOS ASOCIADOS

- 8.1. Decreto 1068 del 26 de mayo de 2015 "Por medio del cual se expide el Decreto Único Reglamentario del Sector Hacienda y Crédito Público"
- 8.2. Circular externa N° 002 del 8 de enero del 2016 "Pago a Beneficiario Final a través del SIIF Nación".
- 8.3. Resolución 533 de 08 de octubre de 2015 Nuevo marco normativo del Régimen de Contabilidad Pública.
- 8.4. Resolución 620 de 26 de noviembre de 2015 Por el cual se incorpora el Catálogo General de Cuentas al marco normativo para Entidades del Gobierno.
- 8.5. Guía Financiera No. 4 Creación terceros y vinculación cuentas.

# 9 ANEXOS

No Aplica

#### 10 DEFINICIONES

No Aplica

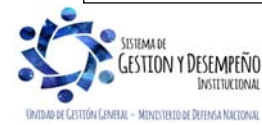